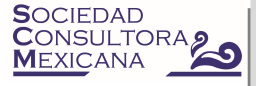

# Instructivo para adquirir y disfrutar los libros electrónicos de Editorial Gordon Training Mexico

A continuación te daremos los pasos para que puedas disfrutar tu libro electrónico:

PASO 1. CREAR UNA CUENTA

PASO 2. DESCARGAR LIBRO PASO 2.1 DESCARGAR EL LIBRO SI ERES PARTICIPANTE DE NUESTROS CURSOS PASO 2.2 COMPRAR EL LIBRO

PASO 3. LEER EL LIBRO.

\*<u>Nota importante:</u> Las pantallas y los pasos pueden variar ligeramente, te recomendamos leer el instructivo completo y sobre todo seguir las instrucciones de amazon.com.mx. Si tienes algún problema contáctanos en: <u>info@gordontrainingmexico.com</u>

#### PASO 1. CREAR UNA CUENTA

Primero hay que crear una cuenta, la cual te servirá para nuestros libros y todos aquellos que desees adquirir en amazon.com.mx

#### Dirígete a: www.amazon.com.mx

Una vez que te encuentres ahí, da click en "Empieza aquí" y aparecerá la siguiente pantalla:

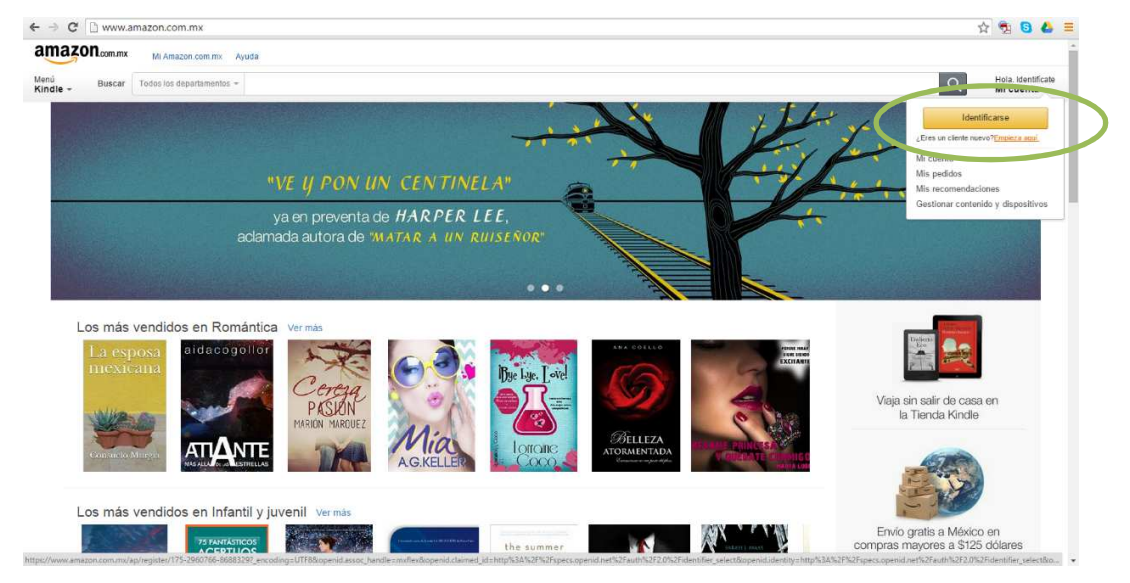

En el campo "Mi dirección de e-mail es:" escribe la dirección de correo a la que te enviaremos tu libro. Si no eres participante de nuestros cursos y deseas adquirir el libro, escribe la dirección de e-mail con la que desees crear tu cuenta de amazon.com.mx

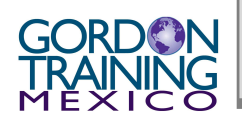

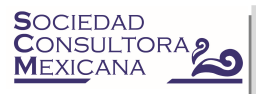

Después selecciona el campo "No, soy un cliente nuevo" y da click en el botón amarillo "Identificarse (servidor seguro)"

| <form></form>                                                                                                    | Menú<br>Kindle + Buscar Todos los departamentos +                                                                                                    |                                                                                                    |                                                                                                    |                                                                                                    | Q Hola. Id<br>Mi cue               |
|----------------------------------------------------------------------------------------------------|----------------------------------------------------------------------------------------------------|----------------------------------------------------------------------------------------------------|----------------------------------------------------------------------------------------------------|----------------------------------------------------------------------------------------------------|------------------------------------|
| <image/>                                                                                                    |                                                                                                    |                                                                                                    |                                                                                                    |                                                                                                    |                                    |
| <image/>                                                                                                    | Identificate                                                                                                    |                                                                                                    |                                                                                                    |                                                                                                    |                                    |
| <image/>                                                                                                    | ¿Cuál es tu dirección de e-mail?                                                                                                    | mexico.com                                                                                                    |                                                                                                    |                                                                                                    |                                    |
| <image/>                                                                                                    | Hienes una contraseña de Amazo, com.mx?                                                                                                    |                                                                                                    |                                                                                                    |                                                                                                    |                                    |
| <image/>                                                                                                    | No, soy un cliente nuevo.                                                                                                    |                                                                                                    |                                                                                                    |                                                                                                    |                                    |
| <complex-block></complex-block>                                                                                                    | Sí, ya tengo una contraseña:<br><u>201vidaste ja contra:</u>                                                                                                    | seña?                                                                                                    |                                                                                                    |                                                                                                    |                                    |
| <form></form>                                                                                                    | Identificanse (servidor seguro)                                                                                                    |                                                                                                    |                                                                                                    |                                                                                                    |                                    |
| <form></form>                                                                                                    | Ayuda de Identificación                                                                                                    |                                                                                                    |                                                                                                    |                                                                                                    |                                    |
| <form></form>                                                                                                    | ¿Olvidaste tu contraseña? <u>Obtener ayuda de contras</u><br>/Has cambiado tu dirección de e-mail? Actualizaria                                                                                                    | seña.<br>aquí                                                                                                    |                                                                                                    |                                                                                                    |                                    |
| <text></text>                                                                                                    |                                                                                                    | angui -                                                                                                    |                                                                                                    |                                                                                                    |                                    |
| <text><text><text><text></text></text></text></text>                                                                                                    |                                                                                                    | o. /                                                                                                    |                                                                                                    |                                                                                                    |                                    |
| <form></form>                                                                                                    |                                                                                                    | Conocenos<br>Trabajar en Amazon                                                                                                    | Gana dinero con nosotros<br>Publica tu libro en Kindle                                                                                                    | Podemos ayudarte.<br>Devolver o reemplazar productos                                                                                                    |                                    |
| <section-header><section-header><section-header><section-header><section-header><section-header><section-header><text></text></section-header></section-header></section-header></section-header></section-header></section-header></section-header>                                                                                                    |                                                                                                    | Información corporativa<br>Departamento de prensa                                                                                                    |                                                                                                    | Gestionar contenido y dispositivos<br>Ayuda                                                                                                    |                                    |
| <complex-block></complex-block>                                                                                                    |                                                                                                    |                                                                                                    | 3 <b>22300</b> 000 my                                                                                                    |                                                                                                    |                                    |
| <form></form>                                                                                                    | Australia   Ale                                                                                                    | mania   Brasil   Canadá   China   España   Estad                                                                                                    | dos Unidos   Francia   India   Italia   Japón   P.                                                                                                    | aíses Bajos   Reino Unido - Y también: Amazon Web Services   Diapers.com                                                                                                    |                                    |
| <form><form><form></form></form></form>                                                                                                    |                                                                                                    | Condiciones de Uso   Aviso                                                                                                    | de Privacidad © 1996-2015, Amazon.com, Inc.                                                                                                    | o afiliados. Todos los derechos reservados.                                                                                                    |                                    |
| <complex-block></complex-block>                                                                                                    |                                                                                                    |                                                                                                    |                                                                                                    |                                                                                                    |                                    |
| <form><form></form></form>                                                                                                    | arecerá la siguiente pa                                                                                                    | antalla:                                                                                                    |                                                                                                    |                                                                                                    |                                    |
|                                                                                                    | C Attps://www.amazon.com.mx/ap/register?ie=                                                                                                    | UTF8&openid.pape.max_auth_age=                                                                                                    | =0&openid.identity=http%3A%2F9                                                                                                    | %2Fspecs.openid.net%2Fauth%2F2.0%2Fidentifier_select&p                                                                                                    | əageld=mxflex8 🟠 📆 🧕 🦀             |
| <form><form><form><form><form><form><form></form></form></form></form></form></form></form>                                                                                                    | Mi Amazon.com.mx Ayuda                                                                                                    |                                                                                                    |                                                                                                    |                                                                                                    |                                    |
| <form><form><form><form><form><form><form></form></form></form></form></form></form></form>                                                                                                    | le - Buscar Todos los departamentos -                                                                                                    |                                                                                                    |                                                                                                    |                                                                                                    | Q Hola. Identificat<br>Mi cuenta - |
| Concerning Tradewing Tradewing Trad                                | Mi número de móvil es: Opci<br>Más información<br>Pro ege tu información con una contraseña<br>Esta erá tu única contraseña en Amazon.com.mx<br>Escriba una contraseña en Amazon.com.mx<br>Escriba una contraseña en Amazon.com.mx                                                                                                    |                                                                                                    |                                                                                                    |                                                                                                    |                                    |
| Bridge et Amazo       Devide et antemplaze production         Departmente de press       Auto:     Part de la la la la la la devide et antemplaze production de la devide de press de la devide et antemplaze production de la devide de la devide de la devide et antemplaze production de la devide de la devide devide devide devi                                                                                                    | Mi número de móvil es:(Opd<br><u>Mis información</u><br>Pro ege tu información con una contraseña<br>Cato ere tu única contraseña en Amezon.com.mx<br>Escribe da contexeña<br>escribela de nuevo:<br>Cearcuenta<br>Al crear una cuenta, usted acepta las <u>condiciones de Uso</u>                                                                                                    | y el <u>Aviso de Privacidad</u> de Amazon.                                                                                                    | com.mx.                                                                                                    |                                                                                                    |                                    |
| Department to depart         Department           International international internatione internatinterenational international internatinterenational int                                                           | Mi número de móvil es: Opdi<br>Mis información con una contraseña<br>Calo rer tu única contraseña en Ameson.com.mx<br>Escha una contraseña<br>meroz:<br>cernibela de nuevo:<br>Consecuenta<br>Al crear una cuenta, usted acepta las <u>Condiciones de Uso</u>                                                                                                    | y el <u>Aviso de Privacidad</u> de Amazon.                                                                                                    | com.mx.<br>Gana dinero con nosotros                                                                                                    | Podemos ayudata.                                                                                                    |                                    |
| International and a final part of the second second | Mi número de móvil es: (Opci<br>Mis información con una contraseña<br>Cata ver to unica contraseña en Amacon.com.mx<br>Cata ver to unica contraseña en Amacon.com.mx<br>Cata ver to unica ver to unica ver to uni | y el <u>Aulso de Privacidad</u> de Amazon.<br>Conócenos<br>Trabajer en Amazon<br>Informacion corporativa                                                                                                    | Gana dimero con nosetros<br>Publica tu libro en Kinde                                                                                                    | Podemos ayudarta.<br>Devolver o reemplazar productos<br>Gestinara contendo y dispositivos                                                                                                    |                                    |
| ptura ahí los datos que se te solicitan y da click en "Crear cuenta".<br><b>jListo! Ya tienes una cuenta amazon.com.mx</b>                                                                                                    | Mi número de motivi es: (Opci<br><u>Mis información con una contraseña</u><br>Cata ver tu única contraseña en Anacon-com.mx<br>Scribu en una contraseña<br>contrabela de nuevo:<br>Crear cunta<br>Al crear una cuenta, usted acepta las <u>conticiones de Uso</u>                                                                                                    | y el <u>Aviso de Privacidad</u> de Amazon.<br><b>Conócenos</b><br>Trabajer en Amazon<br>Informacio coporativa<br>Departamento de prema a                                                                                                    | Gana dinero con nosotros<br>Publica tu libro en Kinde                                                                                                    | Podemos ayudarta.<br>Devolver o reemplazar productos<br>Gestionar contenido y dispositivos<br>Ayuda                                                                                                    |                                    |
| ptura ahí los datos que se te solicitan y da click en "Crear cuenta".<br>jListo! Ya tienes una cuenta amazon.com.mx                                                                                                    | Mi número de móvil es: (Opci<br>Mis información con una contraseña<br>Catalverá tu única contraseña en Amazon.com.me<br>Scribu en una contraseña en Amazon.com.me<br>scribula de nuevo:<br>Crear cuenta<br>Al crear una cuenta, usted acepta las condiciones de Uso                                                                                                    | y el <u>Aviso de Privacidad</u> de Amazon.<br>Conócenos<br>Trabajer en Amazon<br>Informacio coporativa<br>Departamento de prensa                                                                                                    | Com.mx.<br>Gana dinero con nosotros<br>Publica tu libo en Kinde                                                                                                    | Podernos systeme.<br>Devolver o reemplazar productos<br>Gestionar contenido y dispositivos<br>Ayuda                                                                                                    |                                    |
| jListo! Ya tienes una cuenta amazon.com.mx                                                                                                    | It mamero de motor est:                                                                                                    | y el <u>Aviso de Privacidad</u> de Amazon.<br>Contoenes<br>Trabajer en Amazon<br>Información en populira<br>Departamiento de pressa<br>Brasi Cansai (Lona Epista) Estates Unes<br>Continens de Los Janes de Tima                                                                                                    | com.mx.<br>Gana disero con nosotros<br>Publica tu libro en Kinde<br>amazoncom.mx<br>tes   Poise Ba La Japan   Paise Ba La<br>del @ 198-013.                                                                                                    | Podemos ayudarte.<br>Devolver o reemplazar productos<br>Gestionar conterido y dispositivos<br>Ayuda<br>pe   Rees Undo Y tamilio: Anazos Web Services   Dapers con<br>a Todia tas denetias rearradas.                                                                                                    |                                    |
| ¡Listo! Ya tienes una cuenta amazon.com.mx                                                                                                    | It número de moit es: (c)oct  Bis información con una contraseña  Protege tu información con una contraseña  recribela una contraseña  recribela de nuevo:  Crear una  Al crear una cuenta, usted acepta las condiciones de Lieo  Al crear una cuenta, usted acepta las condiciones de Lieo  Al crear una cuenta, usted acepta las condiciones                                                    | y el <u>Aviso de Privacidad de Amazon.</u><br>Vel <u>Aviso de Privacidad de Amazon.</u><br>Trabaje en Amazon<br>Información coporativa<br>Departamiento de pressa<br>teral   Canadi   Canadi   Amaz de Imazon<br>Conducers de toto   Amaz de Imazon<br>Conducers de toto   Amaz de Imazon<br>Conducers de toto   Amaz de Imazon<br>de See te solicitar                                                                                                    | com.mx.  Gana dinero con noostros Publica tu libro en Kinde  amazoncom.mx ter   Process Da Japin   Parise Da del 0 1995-0374, automatica tu alteria n y da click en                                                                                                    | Podemos syndarte.<br>Devolver o reemplazar productos<br>Gestionar contenido y dispositivos<br>Ayuda<br>In Tedes Undo Y Jansidir. Anazon Web Services   Dupers.com<br>Totals us describer reerrised.<br>"Creaar cuenta".                                                                                                    |                                    |
| ¡Listo! Ya tienes una cuenta amazon.com.mx                                                                                                    | It mamero de moior es: (c)oct<br><u>Bis información con una contraseña</u><br>Protege tu información con una contraseña<br>secribe una cuertarena<br>inever<br>recribela de nuevo:<br><u>Coer cumba</u><br>Al crear una cuenta, usted acepta las <u>condiciones de Usa</u><br>Al crear una cuenta, usted acepta las <u>condiciones de Usa</u><br>protega de nuevo:<br><u>Coer cumba</u><br>Al crear una cuenta, usted acepta las <u>condiciones de Usa</u><br>protega de nuevo:<br><u>Coer cumba</u><br>Al crear una cuenta, usted acepta las <u>condiciones de Usa</u>                                                                                                    | y el <u>Aviso de Privacidad de Amazon.</u><br>Vel <u>Aviso de Privacidad de Amazon.</u><br>Tradejer en Amazon<br>Información en popularia<br>Departamiento de pressa<br>Departamiento de pressa<br>De see te solicitatar                                                                                                    | com.mx.  Gana dinero con noostros Publica tu liko en Kinde  mazoncom.mx  tes   Processing   Paines Ba  del   1916-1314, lager   Paines Ba  del   1916-1314, lager   Paines Ba  del   1916-1314, lager   Paines Ba  del   1916-1314, lager   Paines Ba  del   1916-1314, lager   Paines Ba                                                                                                    | Podemos syndarte.<br>Devolver o reemplazar productos<br>Gestionar conterido y dispositivos<br>Ayuda<br>Ini Reito Unito: Y Jantidia: Anazon Web Services   Dupers.com<br>Tratis us deschier reerrisele.<br>"Creaar cuenta".                                                                                                    |                                    |
|                                                                                                    | It mamero de moit es:       () () optimised         Usa información con una contraseña       () () () () () () () () () () () () () (                                                                                                    | y el <u>Aviso de Privacidad de Amazon.</u><br>Vel <u>Aviso de Privacidad de Amazon.</u><br>Trabajer en Marcon<br>Trabajer en Marcon<br>Trabajer en Marcon<br>Información coporativa<br>Departamiento de pressa<br>Resal Canada ( Cana   España   Estateo Une<br>Continente de Davis   Ama de Priva<br>Continente de Davis   Ama de Priva<br>De See te solicitar                                                                                                    | com.mx.<br>Publica tu libro en Kinde<br>mazoncom.mx<br>ter Promot Inst I Japin   Parise Ita<br>ter Promot Inst I Japin   Parise Ita<br>ter Promot Inst I Ital Japin   Parise Ita<br>ter Promot Inst I Ital Japin   Parise Ital                                                                                                    | Podemos systems.<br>Devolver o reemplazar productos<br>Gestionar conterido y dispositivos<br>Ayuda<br>Ini Teans Ibiato V Jantilia: Anazan Web Services   Dapers.com<br>In: Teans Ibiato V Jantilia: Anazan Web Services   Dapers.com<br>In: Teans Ibiato V Jantilia: Anazan Web Services   Dapers.com                                                                                                    |                                    |
|                                                                                                    | It mamero de moit es: (c)oct<br><u>Bis información con una contraseña</u><br>Protege tu información con una contraseña<br>secribe una cuertaseña<br>ueva:<br>ueva:<br>Cere cumba<br>Al crear una cuenta, usted acepta las <u>condiciones de Use</u><br>Protege de las <u>condiciones de Use</u><br>Al crear una cuenta, usted acepta las <u>condiciones de Use</u><br>petura anná llos datos que                                                                                                    | y el <u>Aviso de Privacidad de Amazon.</u><br>Concerso<br>Tradejer a Amazon<br>Información corporativa<br>Departamiento de prema<br>Condiciones de luco Jamas de Hiva<br>de see te solicitar<br>issto! Ya tienness                                                                                                    | com.mx.<br>Gana dinero con nosotros<br>Publica tu liko en Kinde<br>amazoncom.mx<br>ter processional priori parte a<br>del o 1996-0314 and priori parte a<br>ter y da click en<br>una cuenta a                                                                                                    | Podemos systems.<br>Devolver or reemplazar productos<br>Gestionar conterido y dispositivos<br>Ayuda<br>In Teles Unido: Y Jansiei: Anazen Web Services   Dupers.com<br>Totals us deschier reerrisels.<br>"Creaar cuenta".<br>mazon.com.mx                                                                                                    |                                    |
|                                                                                                    | It mamero de moit es:       () () optimised         Usa información con una contraseña<br>secrito una contraseña<br>neuvo:       () () () () () () () () () () () () () (                                                                                                    | y el <u>Avieo de Privacidad de Amazon</u> .<br>Concernos<br>Tradejer a Amazon<br>Información corporativa<br>Departamiento de pressa<br>Ensel Consol (Ana España) Estatore Una<br>Concernos de Una (Ana España)<br>Estatore Una (Ana España) Estatore Una<br>Concernos de Una (Ana España)<br>Estatore Una (Ana España) Estatore Una<br>Concernos de Una (Ana España)<br>Estatore Una (Ana España) Estatore Una<br>Concernos de Una (Ana España) Estatore Una<br>España (Estatore Una España)<br>Estatore Una (Ana España) Estatore Una<br>España (España) Estatore Una<br>España (España) España (Estatore Una<br>España) (España) Estatore Una<br>España (España) (España) (España)<br>España (España) (España) (España)<br>España (España) (España) (España) (España)<br>España (España) (España) (España) (España) (España)<br>España (España) (España) | com.mx.<br>Com difference on noostrox<br>Publica tu liko en Kinde<br>mazoncommx<br>ter processioner (Paine Base<br>ter processioner) (Paine Base<br>ter processioner) ( | Podemos systems.<br>Devolver o reemplaza productos<br>Gestionar conterido y dispositivos<br>Ayuda<br>In Tenta Iblato V Jantalia: Anazan Web Services   Dapers.com<br>In Tenta Iblato V Jantalia: Anazan Web Services   Dapers.com<br>In Tenta Iblato V Jantalia: Anazan Web Services   Dapers.com<br>In Tenta Iblato V Jantalia: Anazan Web Services   Dapers.com<br>In Tenta Iblato V Jantalia: Anazan Web Services   Dapers.com |                                    |
|                                                                                                    | It mamero de moit es:       (c)oci         Usa información con una contraseña       (c)oci         Secolo una outraseña       (c)oci         Secolo una outraseña       (c)oci         Secolo una outraseña       (c)oci         Correaruma       (c)oci         Al crear una cuenta, usted acepta las condiciones de Liga       (c)ocidiciones de Liga         petura ahí los datos que       (L)oci         petura ahí los datos que       (L)ocidicio                                                                                                    | y el <u>Aviso de Privacidad de Amazon</u> .<br>Concerno<br>Tradejer a Amazon<br>Informacio corporativa<br>Departamiento de prema<br>terral   Canada   España   Estatero Unia<br>Conducerso de Uso   Amaz de Fina<br>es se te solicitar<br>Sisto! Ya tienes                                                                                                    | com.mx.<br>Publica tu likro en Kinde<br>mazoncom.mx<br>to jora of pains ta joan ( pains ta<br>dial ( 1996-31)), anazonce, inc. aida<br>n y da click en<br>una cuenta a                                                                                                    | Podemos syndarte.<br>Devolver or reemplazar productos<br>Gestionar conterido y dispositivos<br>Ayuda<br>In Tento Unito: Y Jantilia: Anazon Web Services   Dupers.com<br>Trada is is derichter reserviete.<br>"Creaar cuenta".<br>mazon.com.mx                                                                                                    |                                    |
|                                                                                                    | It mamero de moit es:       (Opcl         Usa información con una contraseña       (Decercion non contraseña         Secolo una outraseña       (nevo)         recribela de nuevo:       (Cercionna)         Al crear una cuenta, usted acepta las condiciones de Liga         pturza alní llos datos que         pturza alní llos datos que                                                                                                    | y el <u>Aviso de Privacidad de Amazon</u> .<br>Concerno<br>Tradejer a Amazon<br>Informacio coposativa<br>Departamiento de premas<br>terral   Canada   España   Estatore Una<br>Conducerso de Uso   Amaz de Pina<br>es se te solicitar<br>Sisto! Ya tienes                                                                                                    | com.mx.<br>Publica tu libro en Kinde<br>mazoncom.mx<br>to jora of pairs ta<br>dial of the of the libro en Kinde<br>n y da click en<br>una cuenta a                                                                                                    | Podemos syndarts.<br>Devolver or reemplaze productos<br>Gestionar conterido y dispositivos<br>Ayuda<br>In Tento Unito: Vantalie: Anazon Web Services   Dapers.com<br>Tento is to deschier reserviate.<br>"Creaar cuenta".<br>mazon.com.mx                                                                                                    |                                    |
|                                                                                                    | It mamero de moit es:       () () opcilização         Usa información con una contraseña       () () () () () () () () () () () () () (                                                                                                    | y el <u>Aviso de Privacidad de Amazon</u> ,<br>Concernos<br>Tradegra Amazon<br>Informacio corporativa<br>Departamiento de prema<br>terral   Canada   España   Estateou Iuda<br>Conductores de luco   Amaz de Fina<br>el see te solicitar<br>Sisto! Ya tienes                                                                                                    | com.mx.<br>Publica tu liko en Kinde<br>mazoncom.mx<br>to jona (mai jusa jusa) (reise faat<br>to jona cuenta a<br>una cuenta a                                                                                                    | Podemos system.<br>Devolver o reemplaza productos<br>Gastionar conterido y dispositivos<br>Ayuda<br>In Tenta Ibiato V Jantilia Anazan Web Service   Dapers.com<br>In Tenta Ibiato V Jantilia Anazan Web Service   Dapers.com<br>In Tenta Ibiato V Jantilia Anazan Web Service   Dapers.com<br>In Tenta Ibiato V Jantilia Anazan Web Service   Dapers.com<br>In Tenta Ibiato V Jantilia Anazan Web Service   Dapers.com            |                                    |
|                                                                                                    | It mamero de moit es:       (Opcl         Usa información con una contraseña       (Decensional contraseña         Secriba una contraseña       (Decensional contraseña         Secriba una contraseña       (Decensional contraseña         Secriba de nuevo:       (Cear cumb)         Al crear una cuenta, usted acepta las condiciones de Luca         Al crear una cuenta, usted acepta las condiciones de Luca         petura ahí los datos que         jLi                                                                                                    | y el <u>Aviso de Privacidad de Amazon</u> ,<br>Concerno<br>Tradejer a Amazon<br>Informacio coposativa<br>Departamiento de premas<br>terral   Cansal   Cansal   Amazon a Phran<br>es se te solicitar<br>Sisto! Ya tienes                                                                                                    | com.mx.<br>Publica tu liko en Kinde<br>mazoncom.mx<br>to jone jone jone jone ta<br>de jone Jone jone jone ta<br>ta jone jone jone jone ta<br>ta jone jone jone jone ta<br>ta jone jone jone jone ta<br>ta jone jone jone jone jone ta<br>ta jone jone jone jone jone ta<br>ta jone jone jone jone jone ta<br>ta jone jone jone jone jone jone jone jone                                                                                                    | Podemos system.<br>Devolver o reemplaze productos<br>Gastionar conterido y dispositivos<br>Ayuda<br>In Tenta Ibiato V Jantiali. Anazan Web Service   Dapers.com<br>In Tenta Ibiato V Jantiali. Anazan Web Service   Dapers.com<br>In Tenta Ibiato V Jantiali.<br>Creear cuenta".                                                                                                    |                                    |
|                                                                                                    | It mamero de moit es:       (Opcl         Usa información con una contraseña       (Decensional contraseña         Secriba una contraseña       (Decensional contraseña         Secriba una contraseña       (Decensional contraseña         Secriba de nuevo:       (Cear contraseña         Cerear una cuenta, usted acepta las condiciones de Use       (Decensional contraseña         Al crear una cuenta, usted acepta las condiciones de Use       (Decensional contraseña)         petura ahí los datos que       (Lingui)                                                                                                    | y el <u>Aviso de Privacidad de Amazon</u> ,<br>Concernos<br>Tradegra Amazon<br>Información corporativa<br>Departamiento de prema<br>terral   Cansal   Cansal   Departa Estadore Una<br>Conducerso de Uso   Amaz de Fina<br>es se te solicitar<br>Sisto! Ya tienes                                                                                                    | com.mx.<br>Publica tu liko en Kinde<br>mazoncommx<br>to jona (mai jusa ) agor (peine Ba<br>to jona cuenta a<br>una cuenta a                                                                                                    | Podemos syndarts.<br>Devolver or reemplar productos<br>Gastionar conterido y dispositivos<br>Ayuda<br>In Tenes Idato: Y Jantalis: Anazan Web Services   Dagers.com<br>A: Todos iss derectiles mercirado.<br>"Creaar cuenta".<br>mazon.com.mx                                                                                                    |                                    |
|                                                                                                    | It mamero de moit es:       (c)oci         Usa información con una contraseña       (c)oci         Socriba una contraseña       (c)oci         Socriba una contraseña       (c)oci         Socriba una contraseña       (c)oci         Corraciona       (c)oci         Al crear una cuenta, usted acepta las condiciones de Usa       (c)oci         Optura ahí los datos que       (c)         Li       (c)                                                                                                    | y el <u>Aviso de Privacidad de Amazon</u> ,<br>Concernos<br>Tradegra Amazon<br>Información corporativa<br>Departamiento de prema<br>terral   Canada   Canada   Amazona Enhano<br>Conducerso de Uso   Amaz de Huna<br>es se te solicitar<br>Sisto! Ya tienes                                                                                                    | com.mx.<br>Publica tu liko en Kinde<br>mazoncommx<br>te idea of particular i particular i particular<br>te idea of the international international int                                                                                                    | Podemos syudarts.<br>Devolver or reemplas productos<br>Gestionar conterido y dispositivos<br>Ayuda<br>In Tenes Idea: Vandai: Anazen Neb Services   Dapers con<br>A Taboi las derechtes reservados.<br>"Creaar cuenta".                                                                                                    |                                    |
|                                                                                                    | It mamero de moit es:       (c)oci         Usa información con una contraseña       (c)oci         Socriba una contraseña       (c)oci         neuvo:       (contraseña         neuvo:       (contraseña         (contraseña       (contraseña         (contraseña       (contraseña         (contraseña       (contraseña         (contraseña       (contraseña         (contraseña       (contraseña)         (contraseña)       (contraseña)         (contraseña)       (contraseña)                                                                                                    | y el <u>Aviso de Privacidad de Amazon</u> .<br>Concerno<br>Tradejer a Amazon<br>Informacio corporativa<br>Departamiento de premas<br>terral   Cansil   Cansil   Amazon a Phra<br>de see te solicitar<br>Sisto! Ya tienes                                                                                                    | com.mx.<br>Publica tu liko en Kinde<br>mazoncommx<br>to jene jene jene jene jene jene jene jen                                                                                                    | Podemos syndarts.<br>Dovolver or reemplas productos<br>Gastionar conterido y dispositivos<br>Ayuda<br>In Tenes Index Y Januaria. Anazan Web Services   Dagens con<br>A Todos isa derechies renormalia.<br>"Creaar cuenta".<br>mazon.com.mx                                                                                                    |                                    |

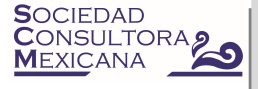

### PASO 2. DESCARGAR LIBRO

Ahora descargaremos el libro.

Antes de continuar asegúrate de haber realizado el registro (paso anterior) o haber ingresado a tu cuenta dando click en "Identificarse" en la página www.amazon.com.mx:

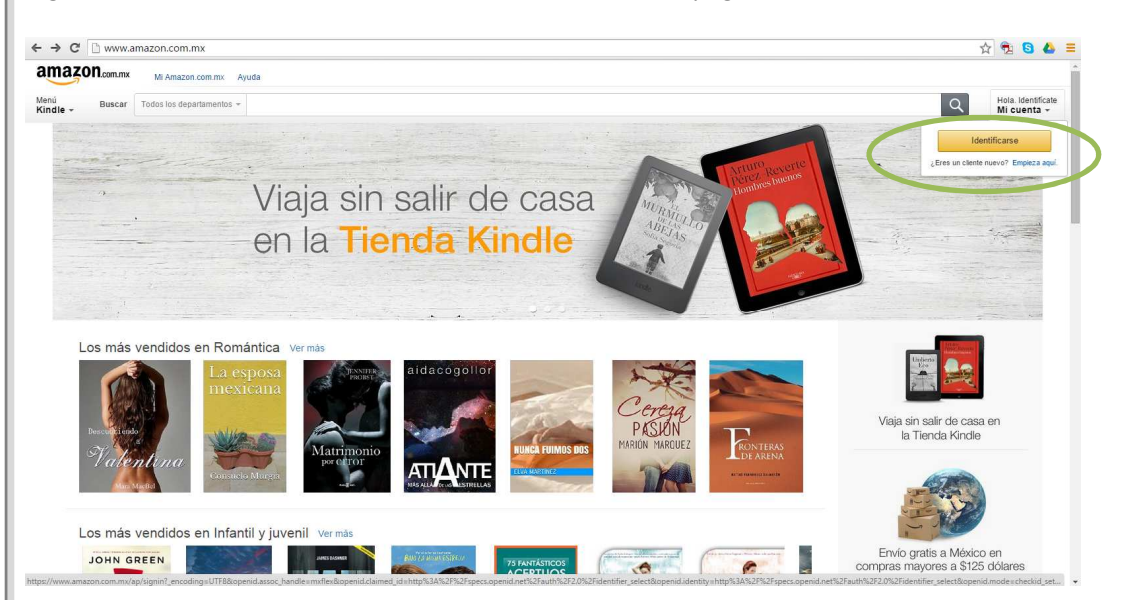

Si eres participante de uno de nuestros cursos, sigue el paso 2.1 Si deseas adquirir el libro por cuenta propia, sigue el paso 2.2

# PASO 2.1 DESCARGAR EL LIBRO SI ERES PARTICIPANTE DE NUESTROS CURSOS

<u>NOTA IMPORTANTE</u>: Asegúrate de haber creado tu cuenta en amazon.com.mx (paso 1 de este instructivo) usando el mismo correo al que te enviamos tu libro.

Si eres participante de uno de nuestros cursos, dirígete al correo electrónico que te enviamos con tu libro como regalo, el cual se ve de la siguiente manera :

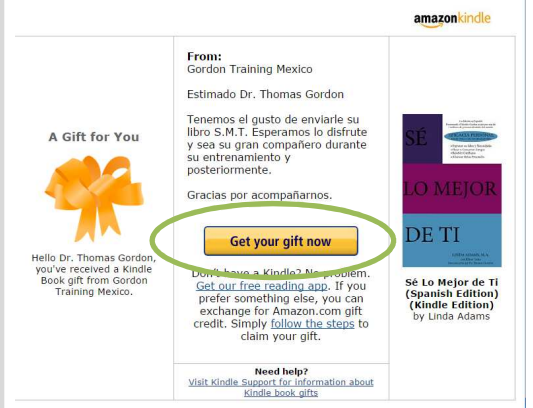

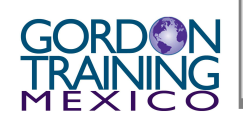

Da click en "Obtén tu regalo ahora"

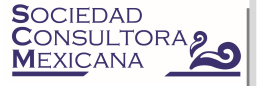

Sigue las instrucciones en pantalla y en cuanto hayas concluído puedes ir al Paso 3 de este instructivo.

#### PASO 2.2 COMPRAR EL LIBRO

Si deseas adquirir el libro en el campo Buscar captura el nombre del libro que deseas adquirir:

- P.E.T. Padres Eficaz y Técnicamente Preparados
- M.E.T. Maestros Eficaz y Técnicamente Preparados
- L.E.T. Líderes Eficaz y Técnicamente Preparados
- S.M.T. Sé lo Mejor de Ti
- V.S. Ventas Sinérgicas

y da click en la lupa de lado derecho del mismo campo donde capturaste el nombre.

También puedes utilizar las siguientes ligas para ir directo al libro:

P.E.T.

http://www.amazon.com.mx/gp/product/B00N81SU8M?\*Version\*=1&\*entries\*=0

M.E.T.

http://www.amazon.com.mx/gp/product/B00QUCBGN2?\*Version\*=1&\*entries\*=0

L.E.T.

http://www.amazon.com.mx/gp/product/B00QUCB920?\*Version\*=1&\*entries\*=0

S.M.T.

http://www.amazon.com.mx/gp/product/B00QTZOHPO?\*Version\*=1&\*entries\*=0

V.S.

http://www.amazon.com.mx/gp/product/B00U9U26J4?\*Version\*=1&\*entries\*=0

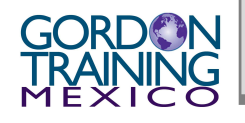

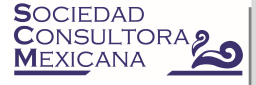

Se abrirá una ventana similar a la siguiente, dependiendo también del libro que estás buscando:

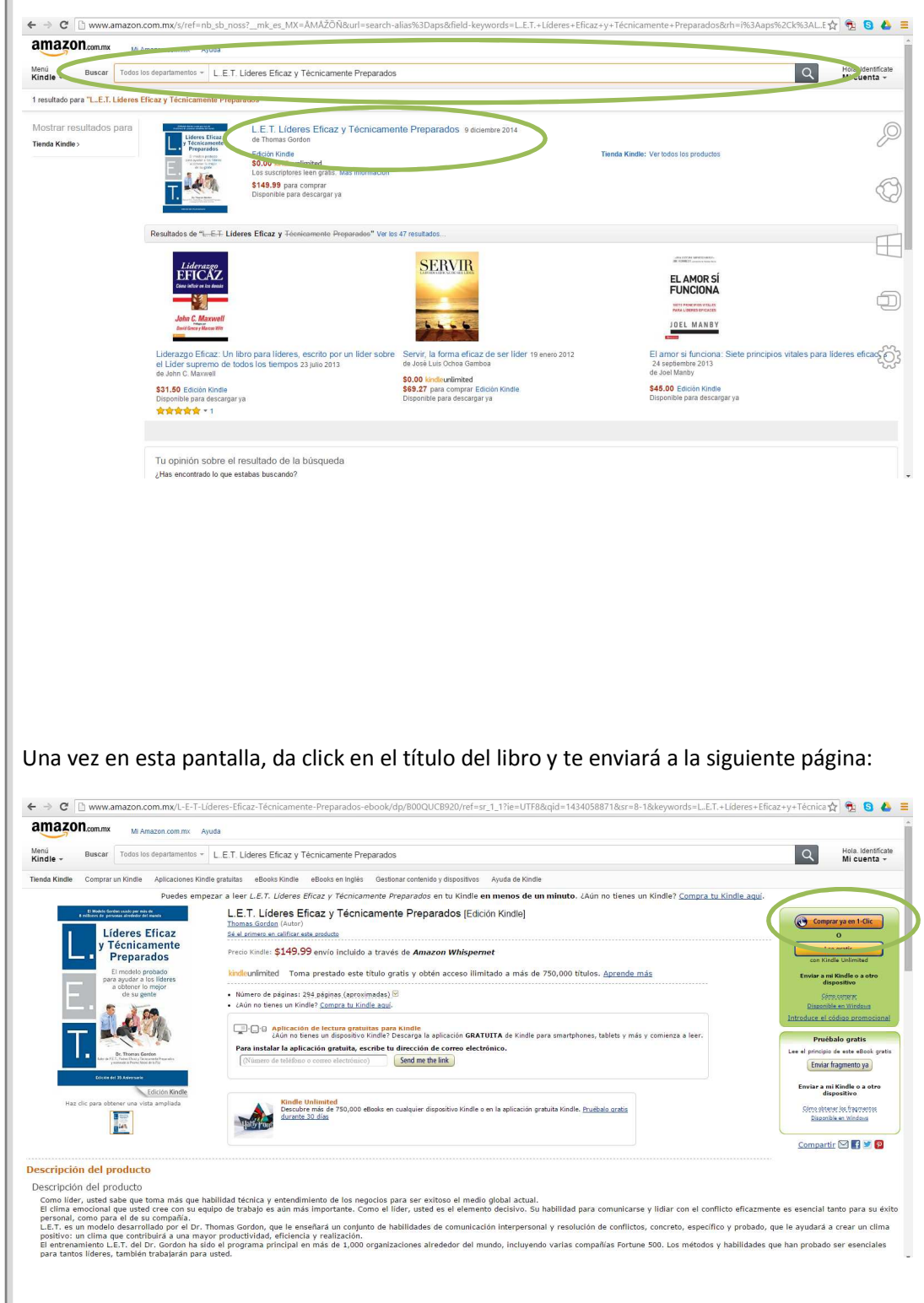

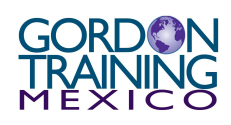

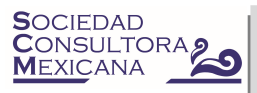

En esta página da click en el botón naranja "Comprar ya", encontrado dentro del recuadro verde.

| <form><form><form><form><form></form></form></form></form></form>                                                                                                    | Menia<br>Kindle - Buscar Tienda Kindle -<br>Tienda Kindle Comprar un Kindle Aplicaciones Kindle gratuitas eBooks |                                                   |                                                                        |                               |                                                                                                    |                 |
|----------------------------------------------------------------------------------------------------|----------------------------------------------------------------------------------------------------|---------------------------------------------------|------------------------------------------------------------------------|-------------------------------|----------------------------------------------------------------------------------------------------|-----------------|
| <form><form><form><form><form><form></form></form></form></form></form></form>                                                                                                    | Tienda Kindle Comprar un Kindle Aplicaciones Kindle gratuitas eBooks                                             |                                                   |                                                                        |                               |                                                                                                    | Q               |
| <form></form>                                                                                                    |                                                                                                    | Kindle eBooks en Inglés Gestionar conten          | nido y dispositivos Ayuda de Kindle                                    |                               |                                                                                                    |                 |
| <form></form>                                                                                                    |                                                                                                    | a                                                 | mazon.com.mx                                                           |                               |                                                                                                    |                 |
| <form><form><form></form></form></form>                                                                                                    | Escribe una nueva dirección de facturación                                                                       |                                                   |                                                                        |                               |                                                                                                    |                 |
| <form><form><form></form></form></form>                                                                                                    | Nombre o empresa:                                                                                                |                                                   |                                                                        |                               |                                                                                                    |                 |
| <form><form><form></form></form></form>                                                                                                    | Dirección (calle y numero):<br>Dirección postal, apartado de correos, n                                          | nombre de la compañía, c/o                        |                                                                        |                               |                                                                                                    |                 |
| <form></form>                                                                                                    | Apartamento, suite, unidad, edificio, pi<br>Ciudad:                                                              | so, etc.                                          |                                                                        |                               |                                                                                                    |                 |
| <form><form></form></form>                                                                                                    | Estado:<br>Código postal:                                                                                        |                                                   |                                                                        |                               |                                                                                                    |                 |
| <text><text><text><text><text><text></text></text></text></text></text></text>                                                                                                    | País: México                                                                                                    | •                                                 |                                                                        |                               |                                                                                                    |                 |
| <text><text><text><text><text></text></text></text></text></text>                                                                                                    | Continuar 💽                                                                                                    |                                                   |                                                                        |                               |                                                                                                    |                 |
| <text><text><text><text><text></text></text></text></text></text>                                                                                                    |                                                                                                    | itter sterne differile da miste analysis state    | - d                                                                    |                               |                                                                                                    |                 |
| <page-header><page-header><text><text><text></text></text></text></page-header></page-header>                                                                                                    |                                                                                                    | ci rene arguna unicultau? visite nuestras pagina: | s de ayoba para obcener mas información acerc                          | a de como realizar un peulos. |                                                                                                    |                 |
| <text><text><text></text></text></text>                                                                                                    |                                                                                                    |                                                   | amazon.com.mx                                                          |                               |                                                                                                    |                 |
| <text></text>                                                                                                    |                                                                                                    | Condiciones de Uso   Aviso de Privacidad          | © 1996-2015, Amazon.com, Inc. o afiliados. Todo                        | s los derechos reservados.    |                                                                                                    |                 |
| <text></text>                                                                                                    |                                                                                                    |                                                   |                                                                        |                               |                                                                                                    |                 |
| <complex-block><complex-block><complex-block><complex-block><complex-block><complex-block><complex-block><complex-block><complex-block></complex-block></complex-block></complex-block></complex-block></complex-block></complex-block></complex-block></complex-block></complex-block>                                                                                                    | <sup>,</sup> da click en continuar.                                                                              |                                                   |                                                                        |                               |                                                                                                    |                 |
| <text></text>                                                                                                    |                                                                                                    |                                                   |                                                                        |                               |                                                                                                    |                 |
| <complex-block><complex-block><complex-block><complex-block><complex-block><complex-block><complex-block><complex-block><complex-block></complex-block></complex-block></complex-block></complex-block></complex-block></complex-block></complex-block></complex-block></complex-block>                                                                                                    |                                                                                                    |                                                   |                                                                        |                               |                                                                                                    |                 |
| <text></text>                                                                                                    |                                                                                                    |                                                   |                                                                        |                               |                                                                                                    |                 |
| <text></text>                                                                                                    |                                                                                                    |                                                   |                                                                        |                               |                                                                                                    |                 |
| <section-header><section-header><section-header><section-header><section-header><section-header><section-header><section-header><section-header><complex-block><complex-block><complex-block><complex-block><complex-block><complex-block><complex-block><complex-block><complex-block></complex-block></complex-block></complex-block></complex-block></complex-block></complex-block></complex-block></complex-block></complex-block></section-header></section-header></section-header></section-header></section-header></section-header></section-header></section-header></section-header>                                                                                                    | Como no has registrado                                                                                           | ningún métode                                     | o de pago, te                                                          | e enviará ι                   | una página                                                                                                    | donde           |
| <complex-block><complex-block></complex-block></complex-block>                                                                                                    | eleccionarlo:                                                                                                    |                                                   |                                                                        |                               |                                                                                                    |                 |
| <complex-block><complex-block><complex-block><complex-block><complex-block><image/><image/><image/><image/><section-header><complex-block><section-header><complex-block><section-header><complex-block><section-header><section-header><section-header><section-header><image/><image/><section-header><section-header><section-header><image/><image/><section-header><section-header><section-header><section-header><image/><section-header><section-header><section-header><section-header><image/><image/><section-header><section-header><section-header><section-header><image/><section-header><section-header><section-header><image/><section-header><section-header><image/></section-header></section-header></complex-block></section-header></complex-block></section-header></complex-block></section-header></complex-block></complex-block></complex-block></complex-block></complex-block> | ⊢ ⇒ C 🔒 https://www.amazon.com.mx/gp/digital/fiona/pa                                                            | ayment-checkout/ref=kinw_pay_cc_fix               | up?ie=UTF88cASIN.0=B00QUCB92                                           | 0&contentType=ebook&c         | ontext=need-payment-plar                                                                                                    | n-update&cor. 🟠 |
| <complex-block><complex-block><complex-block><complex-block><complex-block><complex-block><complex-block><complex-block><section-header><complex-block><section-header><complex-block><complex-block><section-header><complex-block><section-header><complex-block><image/><image/><section-header><section-header><image/><image/><section-header><section-header><section-header><image/><section-header><section-header><image/><section-header><image/><section-header></section-header></section-header></section-header></section-header></section-header></section-header></section-header></section-header></section-header></complex-block></section-header></complex-block></section-header></complex-block></complex-block></section-header></complex-block></section-header></complex-block></complex-block></complex-block></complex-block></complex-block></complex-block></complex-block></complex-block>                                                                                                    |                                                                                                    |                                                   |                                                                        |                               |                                                                                                    |                 |
| <section-header><section-header></section-header></section-header>                                                                                                    | Se produjo un problema al realizar     Selecciona o agrega un método de pago                                     | r tu compra.<br>para continuar.                   |                                                                        |                               |                                                                                                    |                 |
| <section-header><section-header><section-header><section-header><section-header><section-header><section-header><section-header><section-header><section-header><section-header><section-header><section-header><section-header><section-header><section-header></section-header></section-header></section-header></section-header></section-header></section-header></section-header></section-header></section-header></section-header></section-header></section-header></section-header></section-header></section-header></section-header>                                                                                                    | Cómo quieros pagar?                                                                                              |                                                   |                                                                        |                               |                                                                                                    |                 |
| <section-header><section-header><text></text></section-header></section-header>                                                                                                    | Más opciones de pago                                                                                             |                                                   |                                                                        |                               |                                                                                                    |                 |
| <text><text><list-item><list-item><section-header><section-header><text><text><text><text><text><text><text></text></text></text></text></text></text></text></section-header></section-header></list-item></list-item></text></text>                                                                                                    | mas opciones de pago                                                                                             |                                                   |                                                                        |                               | Continuar                                                                                                    |                 |
| <text><text><text><text><text><text></text></text></text></text></text></text>                                                                                                    | Tarjetas de crédito o débito<br>Ante concorrecepto das las tarjetas de crédito y déb                             | vito más importantes.                             |                                                                        | VISA                          | L.E.T. Lideres Efic<br>Técnicamente Prep                                                                                                    | caz y<br>arados |
| <text><text><text><complex-block><complex-block></complex-block></complex-block></text></text></text>                                                                                                    | <ul> <li>Agregar una nueva tarjeta</li> </ul>                                                                    |                                                   |                                                                        |                               | Edición Kindle                                                                                                    |                 |
| <text><text><text><text><text><text></text></text></text></text></text></text>                                                                                                    | -                                                                                                    |                                                   |                                                                        | _                             | Lideres Efica<br>y Técnicamer                                                                                                    | az<br>nte       |
| Marganeense         Marganeense         States et Uber   Auto de Prevailler         Bites-2015 Anzene etem jeit is adliedes. Totels in directedes reservails                                                                                                    | larietas de                                                                                                    | ales                                              |                                                                        | de regalo                     | Direction of the second second | e<br>rm.        |
| Margane.mmx         Condenses of Use   Juste of Prevention                                                                                                    | Ingresa un código de tarjeta de regalo o de promoció                                                             |                                                   |                                                                        |                               | - 14%                                                                                                    |                 |
| Proto del libro electrónico: 14.14.9.90<br>Total general: \$149.99<br>Magon.com.mk<br>Confectores de Una   Auto de Prevatore<br>0 1955-2010, Anacan com, inc. s alliados, Todos las derechos reservados.                                                                                                    | Ingresa un código de tarjeta de regalo o de promoció                                                             |                                                   |                                                                        |                               | T. Strange State                                                                                                    | E               |
| Total general: \$149.99<br>Total general: \$149.99<br>Centicipees de Use   Juite de Pinecital © 1969-3915, Anacon com, înc. s elfandes. Todos ten dereches reservados.                                                                                                    | Ingresa un código de tarjeta de regalo o de promoció                                                             |                                                   |                                                                        |                               | Drasia del libro electrónicos                                                                                                    | 4140.00         |
| amagon.com.mx<br>Condiciones de Uno   Autor de Privacidad   0 1955 3211, Autoritan com, for, a alfindes, Todas las directivas reservados.                                                                                                    | Ingresa un código de tarjeta de regalo o de promoci                                                              |                                                   |                                                                        |                               | Total general:                                                                                                    | \$149.99        |
| Condicares de Use   Avio de Principia<br>© 1566-2015, Anazon com, înc. e villados. Todos los derechos reservados.                                                                                                    | Ingresa un código de tarjeta de regalo o de promoció                                                             |                                                   |                                                                        |                               | ioun gonorun.                                                                                                    |                 |
| Controners de Use   Auto de Privacidar<br>© 1166-2015, Anazon com, for: o alfandes. Todos los derechos reservation.                                                                                                    | <ul> <li>Ingresa un código de tarjeta de regalo o de promoció</li> </ul>                                         |                                                   |                                                                        |                               |                                                                                                    |                 |
| Candichoren de Use   Auto de Privacidad 01966-3315. Anacon.com, lois: a allados. Todos los directos enservados.                                                                                                    | <ul> <li>Ingresa un código de tarjeta de regalo o de promoció</li> </ul>                                         |                                                   |                                                                        |                               |                                                                                                    |                 |
|                                                                                                    | <ul> <li>Ingresa un código de tarjeta de regalo o de promoció</li> </ul>                                         |                                                   | amazon.com.mx                                                          |                               |                                                                                                    |                 |
|                                                                                                    | <ul> <li>Ingresa un código de tarjeta de regalo o de promoció</li> </ul>                                         | Condiciones de Une   Auto de Prinacidad   0       | amazon.com.mx                                                          | las derechas revervados.      |                                                                                                    |                 |
|                                                                                                    | <ul> <li>Ingresa un código de tarjeta de regalo o de promoció</li> </ul>                                         | Condiciones de Une   Auto de Prinacidad   @       | amazon.com.mx<br>1966-2015 Anazon con, inc. e allades. Toelos          | los derechos reservados.      |                                                                                                    |                 |
|                                                                                                    | <ul> <li>Ingresa un código de tarjeta de regalo o de promoció</li> </ul>                                         | Condiciones de Une   Auto de Privacidad   @       | amazon.com.mx<br>1986-2015, Anacon.com, inc. e alfados. Todos          | los derechos reservados.      |                                                                                                    |                 |
|                                                                                                    | <ul> <li>Ingresa un código de tarjeta de regalo o de promoció</li> </ul>                                         | Candicianes de Une   Auto de Privacidad   @       | amazon.com.mx<br>1966-3715, Anaros can, inc. e allades. Tados          | la descharrados.              |                                                                                                    |                 |
|                                                                                                    | <ul> <li>Ingresa un código de tarjeta de regulo o de promoció</li> </ul>                                         | Candicianes de Use   Avelo de Privacidad   @      | <b>amazon.com.mx</b><br>1996-2915, Amazon.com, inc. e atiliados. Todor | ta develva reservados.        |                                                                                                    |                 |
|                                                                                                    | <ul> <li>Ingresa un código de tarjeta de regulo o de promoció</li> </ul>                                         | Candicianes de Use   Avito de Privacitad   @      | <b>amazon.com.mx</b><br>1956-2915, Anazan con, inc. e elilades. Tados  | in develue reservales.        |                                                                                                    |                 |
|                                                                                                    | <ul> <li>Ingresa un código de tarjeta de regulo o de promoció</li> </ul>                                         | Canticianes de Use   Aviso de Pivacitad   @       | <b>amazon.com.mx</b><br>1955-2015, Aescan con, inc. e alfiades. Todar  | in dereches reservados.       |                                                                                                    |                 |
|                                                                                                    | <ul> <li>Fingesa un código de tarjeta de regulo o de promició</li> </ul>                                         |                                                   |                                                                        |                               |                                                                                                    |                 |

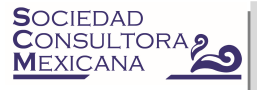

En esta pantalla selecciona tu método de pago, ya sea dando click en "Agregar una nueva tarjeta" si usarás tu tarjeta de crédito o en "Ingresa un código de tarjeta de regalo o de promoción" si cuentas con ella.

| Se produjo un problema al realizar tu compra.     Selecciona o agrega un método de pago para continuar.                                 |                                                                                                    |
|----------------------------------------------------------------------------------------------------|----------------------------------------------------------------------------------------------------|
| Cómo quieres pagar?                                                                                                    |                                                                                                    |
| Nás opciones de pago                                                                                                    | Continuar                                                                                                    |
| Tarjetas de crédito o débito<br>amazon.com aceta todas las tarjetas de crédito y débito más importantes.<br>- A generar una nueva todas | VISA L.E.T. Líderes Eficaz y<br>Técnicamente Preparados<br>Edición kinde                                                                                                    |
| Ingresa la información de la tarjeta (Paso 1 de 2)<br>Número de tarjeta                                                                 | Validati programma de la construcción de la construcción de la constru |
| Nombre en la tarjeta                                                                                                    |                                                                                                    |
| US \$ 2015 \$                                                                                                    | Precio del libro electrónico: \$149.99<br>Total general: \$149.99                                                                                                    |

Captura los datos solicitados y da click en "Agrega mi tarjeta"

El sistema solicitará una dirección, selecciona la opción que corresponda: "Agregar una dirección" o "Usar esta dirección"

Después selecciona la tarjeta que has agregado da click en el botón "Continuar" ubicado sobre la portada del libro.

| Se produjo un problema al realizar tu compra                                                      | 8.                   |           |                                                                                                    |                       |
|---------------------------------------------------------------------------------------------------|----------------------|-----------|----------------------------------------------------------------------------------------------------|-----------------------|
| <ul> <li>Selecciona o agrega un método de pago para continua</li> </ul>                           | Jar.                 |           |                                                                                                    |                       |
| ¿Cómo quieres pagar?                                                                              |                      |           |                                                                                                    |                       |
| Tus tarjetas de crédito                                                                           | Nombre en la tarjeta | Expira    | Continuar                                                                                                    |                       |
| MaserCard que termina en                                                                          |                      |           |                                                                                                    | IGdZ V                |
|                                                                                                   |                      |           | Técnicamente Pre                                                                                                    | parados               |
| Más opciones de pago                                                                              |                      |           | <ul> <li>If Makes Antice Active products<br/>a constraint is a product a product of the<br/>second second second second second second second second second second<br/>second second second second second second second second second second second second second second second second<br/>second second secon</li></ul> |                       |
| ·····                                                                                             |                      |           | Lideres Ef<br>y Técnicam                                                                                                    | caz<br>ente           |
| Tarjetas de crédito o débito<br>Amazon.com acepta todas las tarjetas de crédito y débito más impo | ortantes.            | 0         | VISA Breakdown                                                                                                    | nilo<br>Idensi<br>jor |
| Agregar una nueva tarjeta                                                                         |                      | 0         |                                                                                                    |                       |
|                                                                                                   |                      |           | Т. 👯                                                                                                    | <b>A</b>              |
| Tarjetas de regalo y códigos promocionales                                                        |                      |           |                                                                                                    |                       |
| <ul> <li>Ingresa un código de tarjeta de regalo o de promoción</li> </ul>                         |                      | de regelo | Precio del libro electrónico:                                                                                                    | \$149.99              |
|                                                                                                   |                      |           | Total general:                                                                                                    | \$149.99              |
|                                                                                                   |                      |           |                                                                                                    |                       |
|                                                                                                   |                      |           |                                                                                                    |                       |
|                                                                                                   | amazon.com.mx        |           |                                                                                                    |                       |

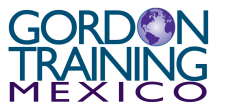

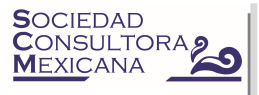

## PASO 3. LEER EL LIBRO.

Para disfrutar tu libro desde cualquier dispositivo con internet.

En el explorador de internet dirígete a la página leer.amazon.com.mx

| ← → C A https://www.amazon.com.mx/ap/signin?openid.assoc_handle | e=amzn_kweb_mx&openid.return_to=https%3A%2F%2Fleer.amazon.com             | n.mx%2F&openid.mode=checkid_setup&openid.ns=htt 🏠 😤 🧕 🛓 😑 |
|-----------------------------------------------------------------|---------------------------------------------------------------------------|-----------------------------------------------------------|
|                                                                 | kindle cloud reader                                                       |                                                           |
|                                                                 | Iniciar sesión con tu cuenta de Amazon.com.mx                             |                                                           |
|                                                                 | Tu dirección de correo electrónico                                        |                                                           |
|                                                                 | Tu contraseña                                                             |                                                           |
|                                                                 | Iniciar sesión                                                            |                                                           |
|                                                                 | Crear una nueva cuenta                                                    |                                                           |
|                                                                 | ¿Olvidaste tu contraseña?                                                 |                                                           |
|                                                                 | Términos de uso   Aviso de Privacidad<br>© 2011-2014, Kindis Cloud Reader |                                                           |
|                                                                 |                                                                           |                                                           |
|                                                                 |                                                                           |                                                           |
|                                                                 |                                                                           |                                                           |

Al ingresar tu correo y contraseña (los mismos que usaste para tu cuenta en amazon.com.mx) y dar click en "Iniciar Sesión", aparecerá tu libro de Editorial Gordon Training Mexico, así como todos aquellos que adquieras.

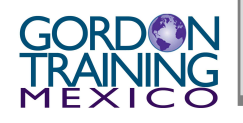